| Technical Training PT. DAM                                                                                                    |
|----------------------------------------------------------------------------------------------------|
| PETUNJUK DOWNLOAD/UNDUH                                                                                                    |
| MATERI "KNOWLEDGE" & "LIBRARY"                                                                                                    |
|                                                                                                    |
| Hal- hal yang perlu diperhatikan :                                                                                                    |
| <ul> <li>PC/Laptop harus terhubung dengan internet dan ter-Instal ADOBE READER untuk membuka file PDF</li> <li>Dianjurkan menggunakan browser GOOGLE CHROME ATAU MOZILLA FIREFOX</li> </ul>                                                                                                    |
| Materi yang ada di " <b>KNOWLEDGE"</b> dan <b>"LIBRARY"</b> berupa file PDF yang bisa di download untuk kebutuhan pembelajaran AHASS/Dealer.                                                                                                    |
| Berikut ini contoh tutorial untuk Download / unduh materi NEW MODEL Online melalui DESy :                                                                                                    |
| 1. Buka browser Google Chrome 📀 atau Mozilla Firefox 🥹                                                                                                    |
| 2. Ketik pada halaman addres <u>www.daya-motora.com/desy</u> kemudian tekan ENTER perhatikan gambar di bawah ini :                                                                                                    |
| Client Access Internet × New Tab                                                                                                    |
| ← → C 🗋 www.daya-motora.com/desy                                                                                                    |
| Gambar. 1                                                                                                    |
| 3. Muncul tampilan dibawah (gambar. 2), arahkan kursor kearah kanan bawah kemudian klik "LOGIN"                                                                                                    |
|                                                                                                    |
|                                                                                                    |
| Gambar. 2                                                                                                    |
| 4. Tampilan login, Login ini terbagi dua yaitu : "Login PIC AHASS" dan "Login SDM AHASS".                                                                                                    |
| Login PIC AHASS<br>Login Login L |
| Gambar. 3.1                                                                                                    |

Login PIC AHASS ini menggunakan

User Login dan password AHASS yang biasa digunakan untuk **KPB** 

Online (Portal Daya). Login ini

hanya bisa diakses oleh PIC AHASS

Login SDM AHASS ini bisa diakses menggunakan "ID SDM AHASS" yang didapatkan di "DASHBOARD SDM AHASS" setelah SDM AHASS di register/didaftarkan melalui LOGIN PIC AHASS  Setelah memilih salah satu login , Contoh Login PIC AHASS (masukan user dan password), apabila proses login berhasil maka akan muncul tampilan berikut ini (gambar. 4.1) kemudian klik tombol "KNOWLEDGE" dan pilih salah satu menu , contoh klik tombol "New Product" (gambar 4.2):

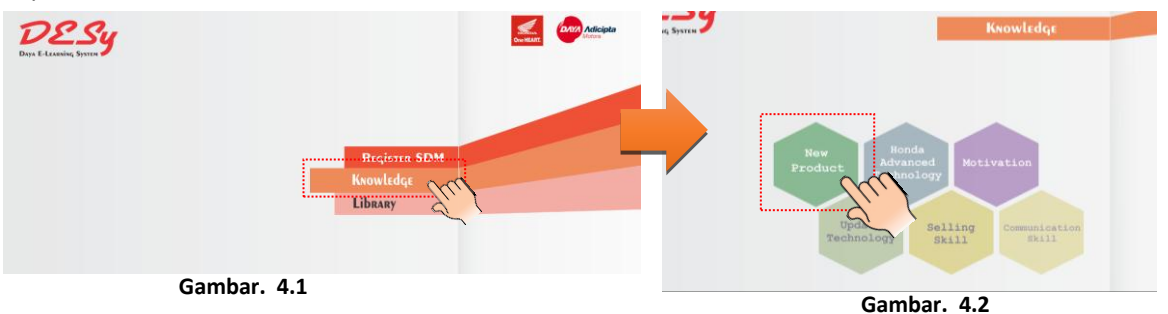

6. Pilih salah satu tipe motor yang akan di pelajari atau di download pada **gambar. 5.1**, sebagai contoh pilih dan klik materi **"SCOOPY"**, klik geser kanan atau kiri untuk menentukan materi yang akan dipelajari, kemudian klik salah satu (Gambar. 5.2)

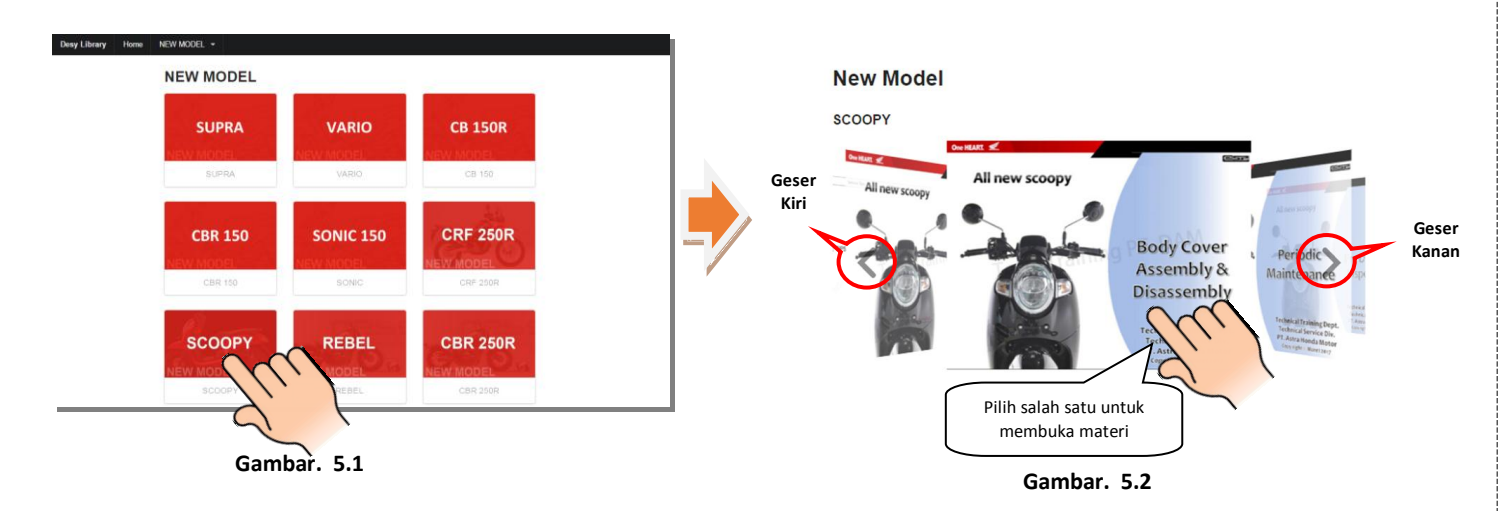

7. Tampilan pada **Gambar. 6.1** akan muncul, untuk download silahkan klik tombol download pada **gambar. 6.2** dengan mengarahkan kursor mouse ke kanan atas, kemudian save atau simpan file pada internal hardisk PC/Laptop.

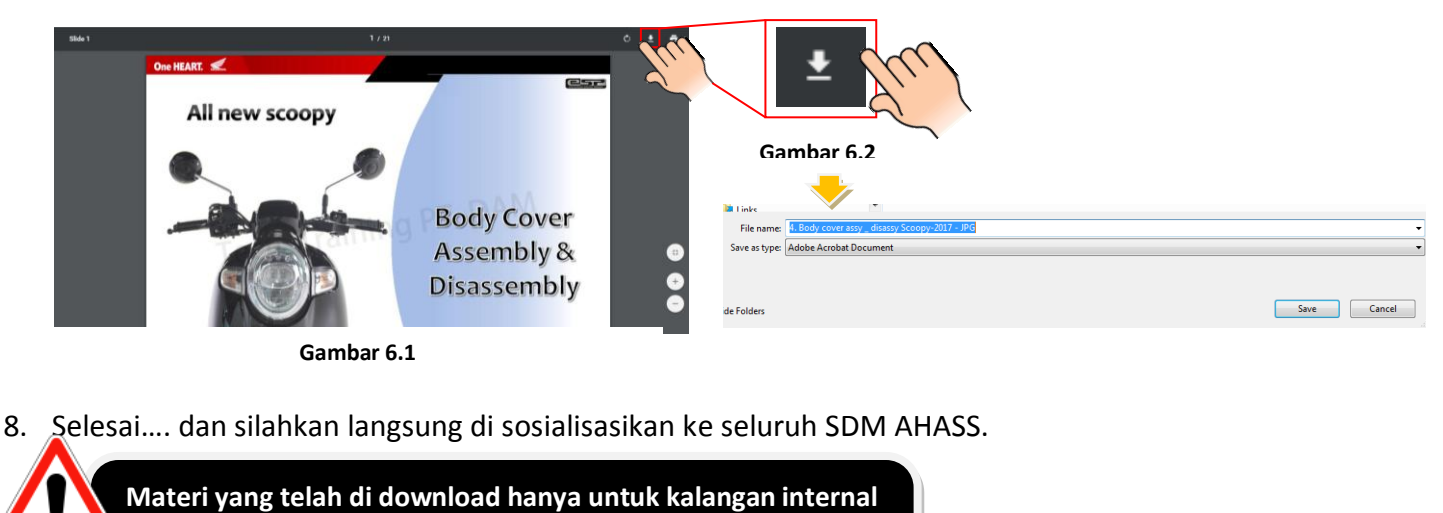

AHASS,

DILARANG KERAS UNTUK MENYEBARLUASKAN KEPADA PIHAK YANG TIDAK BERKEPENTINGAN !